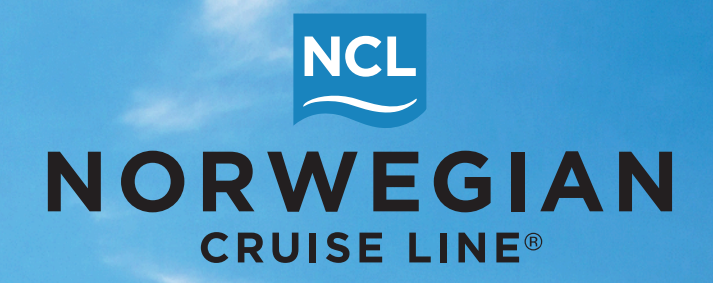

# MULTIPLE SPECULATIVE FREESTYLE GROUP BOOKING TOOL GUIDE

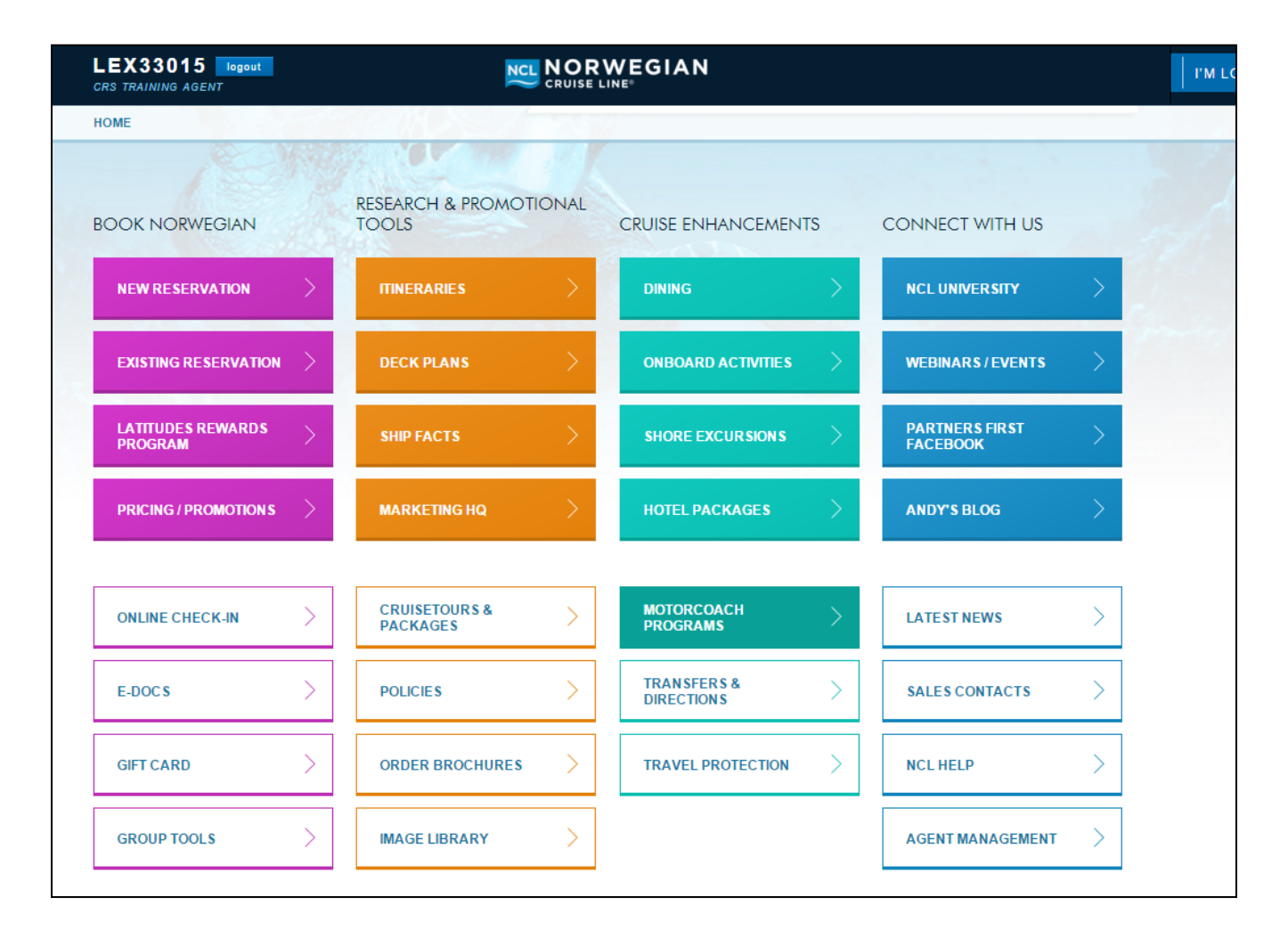

### 2. On the Group Tools page, select the first link to book multiple speculative Freestyle Groups.

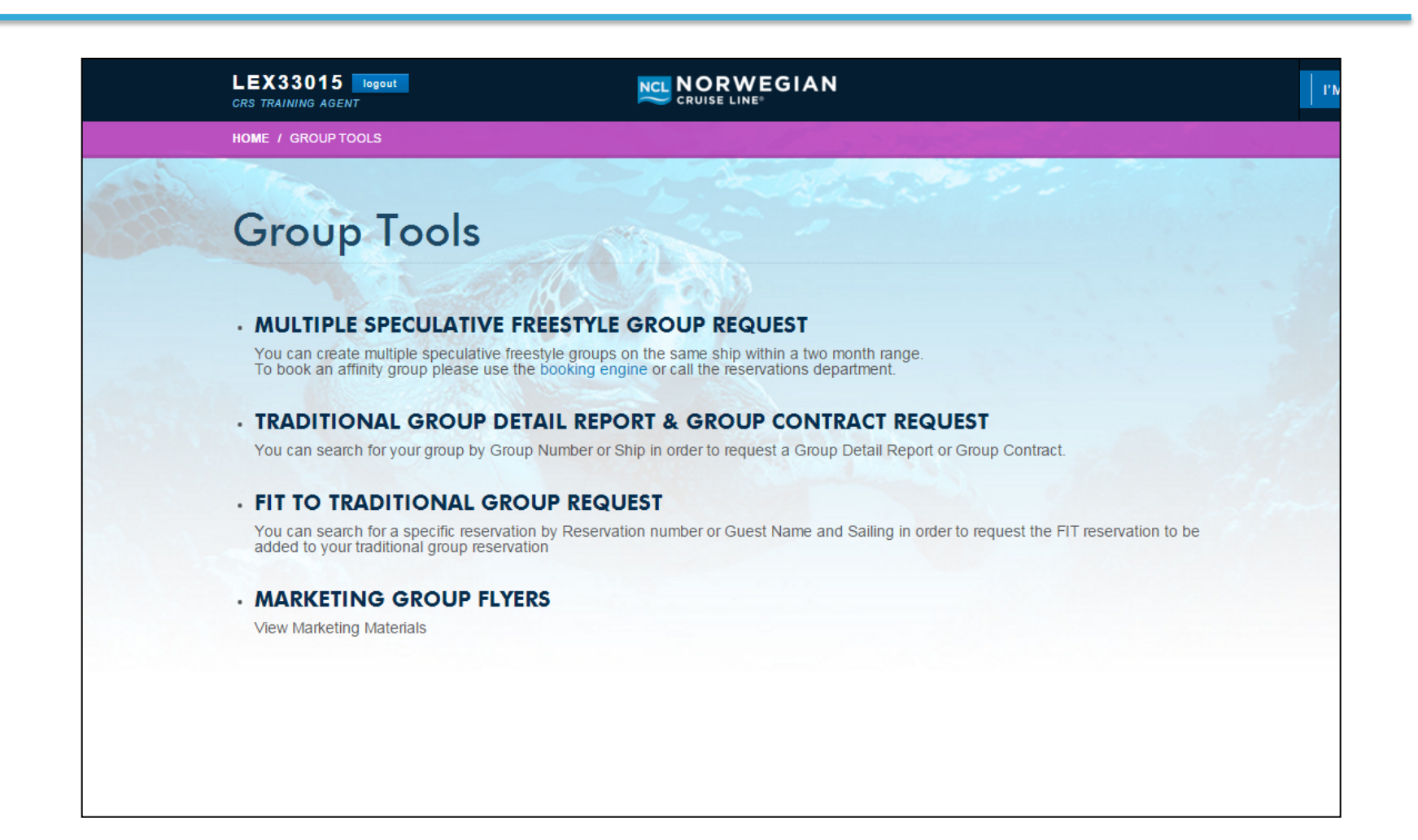

## 3. On the next page, select the ship where you wish to book your multiple groups.

| To book an affinity group please use the booking engine or call the reservations department.                                                                |                                                                                                    |
|----------------------------------------------------------------------------------------------------|----------------------------------------------------------------------------------------------------|
| HI: LEX TORRENO                                                                                                    | YOUR INFORMATION                                                                                                |
| Not You? Click Here<br>Before continuing, please verify your information on the right.<br>I you need to add an alternate group contact, please do so below. | February 11, 2016<br>CRS TRAINING AGENT                                                                         |
| PLEASE SELECT THE SHIP YOU WOULD LIKE TO BOOK                                                                                                    | IMPORTANT INFORMATION<br>FOR SPECULATIVE GROUPS                                                                 |
| n order to book multiple ships, please reset the form and repeat the multiple group creation process.                                                       | Groups with 8 to 16 staterooms: \$0 deposit due till 4 months (120 DAYS) prior to sailing.                      |
| Click here to view training material.                                                                                                    | Groups with 17 to 99 staterooms: \$0 deposit due<br>for 60 days, then a \$25 per stateroom deposit<br>required. |
| SELECT CRUISE SHIP                                                                                                    | Can not request more than 99 staterooms per                                                                     |
| SELECT CRUISE SHIP                                                                                                    | For Amenity value and choices please call                                                                       |
| NORWEGIAN BREAKAWAY                                                                                                    | Norwegian Group Department or for applicable<br>amenity values please review your Sales Pal.                    |
| NORWEGIAN DAWN                                                                                                    | 50% of amenity will be provided for solo                                                                        |
| NORWEGIAN EPIC                                                                                                    | passengers traveling in T1 Categories.                                                                          |
| NORWEGIAN ESCAPE                                                                                                    |                                                                                                    |
| NORWEGIAN GEM                                                                                                    |                                                                                                    |
| NORWEGIAN GETAWAY                                                                                                    |                                                                                                    |
| NORWEGIAN JADE                                                                                                    |                                                                                                    |

### 4. Select the sail start date and end date up to two months.

| To book on offinity group places                                                             | use the backing apprice or call the mean strengt                     |                                                                                                    |
|----------------------------------------------------------------------------------------------|----------------------------------------------------------------------|----------------------------------------------------------------------------------------------------|
| To book an aminity group please                                                              | use the booking engine or call the reservations department.          |                                                                                                    |
| HI: LEX TORRENO                                                                              |                                                                      | YOUR INFORMATION                                                                                                    |
| Not You? Click Here<br>Before continuing, please verify<br>If you need to add an alternate g | your information on the right.<br>group contact, please do so below. | February 11, 2016<br>CRS TRAINING AGENT                                                                                                   |
| PLEASE SELECT THE S                                                                          | HIP YOU WOULD LIKE TO BOOK                                           | IMPORTANT INFORMATION<br>FOR SPECULATIVE GROUPS                                                                                           |
| In order to book multiple ships, p<br>process.                                               | lease reset the form and repeat the multiple group creation          | Groups with 8 to 16 staterooms: \$0 deposit due<br>till 4 months (120 DAYS) prior to sailing.                                             |
| Click here to view training materi                                                           | al.                                                                  | Groups with 17 to 99 staterooms: \$0 deposit due<br>for 60 days, then a \$25 per stateroom deposit<br>required.                           |
| NORWEGIAN GETAWAY                                                                            |                                                                      | Can not request more than 99 staterooms per<br>sailing based on availability.                                                             |
| PLEASE SELECT ONE (                                                                          | OR MULTIPLE SAIL-DATE-RANGES                                         | For Amenity value and choices please call<br>Norwegian Group Department or for applicable<br>amenity values please review your Sales Pal. |
| We will create Freestyle Group b                                                             | ookings for every available sailing within a two month range.        | 50% of amenity will be provided for solo<br>passengers traveling in T1 Categories.                                                        |
| START:                                                                                       | END:                                                                 | rg                                                                                                    |
| 03/10/2017                                                                                   | 04/07/2017                                                           |                                                                                                    |

5. Select the categories you would like to add to your groups as well as the amount of cabins per category (up to 15 per category).

| PLEASE SELECT ONE OR                                                                                                    | MULTIPLE SAIL-DATE-RANGES                                               | amenity values please review your Sales P                                      |
|----------------------------------------------------------------------------------------------------|-------------------------------------------------------------------------|--------------------------------------------------------------------------------|
| We will create Freestyle Group book<br>START:                                                                                                  | ings for every available sailing within a two month range.<br>END:      | 50% of amenity will be provided for so<br>passengers traveling in T1 Categorie |
| 03/10/2017                                                                                                    | 04/07/2017                                                              |                                                                                |
| This will create all selected groups. N<br>page.<br>Maximum 15 staterooms per categor                                                          | You will see a report on what was created on the next<br>y.<br>QUANTITY |                                                                                |
| SELECT CATEGORY                                                                                                    | 1 Remove                                                                |                                                                                |
|                                                                                                    |                                                                         |                                                                                |
| SELECT CATEGORY                                                                                                    | <u>^</u>                                                                |                                                                                |
| SELECT CATEGORY<br>B1 AFT-FACING BALCONY                                                                                                    |                                                                         |                                                                                |
| SELECT CATEGORY<br>B1 AFT-FACING BALCONY<br>B2 FAMILY BALCONY                                                                                  |                                                                         |                                                                                |
| SELECT CATEGORY<br>B1 AFT-FACING BALCONY<br>B2 FAMILY BALCONY<br>B3 FAMILY BALCONY                                                             | NAME                                                                    |                                                                                |
| SELECT CATEGORY<br>B1 AFT-FACING BALCONY<br>B2 FAMILY BALCONY<br>B3 FAMILY BALCONY<br>BA MID-SHIP BALCONY                                      | NAME<br>ng with the corresponding sail                                  |                                                                                |
| SELECT CATEGORY<br>B1 AFT-FACING BALCONY<br>B2 FAMILY BALCONY<br>B3 FAMILY BALCONY<br>BA MID-SHIP BALCONY<br>BB MID-SHIP BALCONY               | NAME<br>ng with the corresponding sail                                  |                                                                                |
| SELECT CATEGORY<br>B1 AFT-FACING BALCONY<br>B2 FAMILY BALCONY<br>B3 FAMILY BALCONY<br>BA MID-SHIP BALCONY<br>BB MID-SHIP BALCONY<br>BC BALCONY | NAME<br>ng with the corresponding sail                                  |                                                                                |

6. If you need to remove a category, click "Remove". To continue adding, click on "Add Category". The same categories will get added to all your groups.

| NORWEGIAN GETAWAY                                                                                                    |                                                                                                    | Can not request more than 99 stat<br>sailing based on |
|----------------------------------------------------------------------------------------------------|----------------------------------------------------------------------------------------------------|-------------------------------------------------------|
| PLEASE SELECT ONE OR M<br>/e will create Freestyle Group booking<br>TART:                                                                              | For Amenity value and choices<br>Norwegian Group Department or fo<br>amenity values please review you<br>50% of amenity will be provi<br>passengers traveling in T1 |                                                       |
|                                                                                                    |                                                                                                    |                                                       |
| 03/10/2017                                                                                                    | 04/07/2017<br>DED CATEGORIES AND QUANTITIES                                                                                                    |                                                       |
| 03/10/2017<br>PLEASE SELECT YOUR NEE<br>his will create all selected groups. You<br>age.                                                               | 04/07/2017 DED CATEGORIES AND QUANTITIES a will see a report on what was created on the next                                                                        |                                                       |
| 03/10/2017<br>PLEASE SELECT YOUR NEE<br>his will create all selected groups. You<br>age.<br>laximum 15 staterooms per category.                        | 04/07/2017<br>DED CATEGORIES AND QUANTITIES<br>It will see a report on what was created on the next                                                                 |                                                       |
| 03/10/2017<br>PLEASE SELECT YOUR NEE<br>his will create all selected groups. You<br>age.<br>laximum 15 staterooms per category.                        | 04/07/2017<br>DED CATEGORIES AND QUANTITIES<br>will see a report on what was created on the next<br>QUANTITY                                                        |                                                       |
| 03/10/2017<br>PLEASE SELECT YOUR NEE<br>his will create all selected groups. You<br>age.<br>laximum 15 staterooms per category.<br>BB MID-SHIP BALCONY | 04/07/2017         DED CATEGORIES AND QUANTITIES         a will see a report on what was created on the next         QUANTITY         4       Remove                |                                                       |

6. If you need to remove a category, click "Remove". To continue adding, click on "Add Category". The same categories will get added to all your groups.

| NORWEGIAN GETAWAY                                                                                                    |                                                                                                    |                                           | Can not request more than 99 staterooms p<br>sailing based on availabilit                                                                                                    |  |  |
|----------------------------------------------------------------------------------------------------|----------------------------------------------------------------------------------------------------|-------------------------------------------|----------------------------------------------------------------------------------------------------|--|--|
|                                                                                                    |                                                                                                    |                                           | For Amenity value and choices please can be applicable of the second second sec |  |  |
| PLEASE SELECT ONE O                                                                                                    | S                                                                                                    | amenity values please review your Sales P |                                                                                                    |  |  |
| We will create Freestyle Group bo                                                                                                    | okings for every available sailing within a two r                                                         | onth range.                               | 50% of amenity will be provided for so                                                                                                    |  |  |
| START:                                                                                                    | END:                                                                                                    | -                                         | passengers durening in the categorie                                                                                                    |  |  |
| 03/10/2017                                                                                                    | 04/07/2017                                                                                                |                                           |                                                                                                    |  |  |
|                                                                                                    | 04/01/2011                                                                                                |                                           |                                                                                                    |  |  |
| PLEASE SELECT YOUR                                                                                                    | NEEDED CATEGORIES AND QU                                                                                  | ANTITIES                                  |                                                                                                    |  |  |
| PLEASE SELECT YOUR N<br>This will create all selected groups<br>page.                                                                        | NEEDED CATEGORIES AND QUA                                                                                 | ANTITIES<br>the next                      |                                                                                                    |  |  |
| PLEASE SELECT YOUR N<br>This will create all selected groups<br>page.<br>Maximum 15 staterooms per categ                                     | NEEDED CATEGORIES AND QUA<br>. You will see a report on what was created or<br>ory.                       | ANTITIES<br>the next                      |                                                                                                    |  |  |
| PLEASE SELECT YOUR N<br>This will create all selected groups<br>page.<br>Maximum 15 staterooms per categ                                     | NEEDED CATEGORIES AND QUANTITY                                                                            | ANTITIES<br>the next                      |                                                                                                    |  |  |
| PLEASE SELECT YOUR N<br>This will create all selected groups<br>page.<br>Maximum 15 staterooms per categ                                     | NEEDED CATEGORIES AND QUA<br>. You will see a report on what was created or<br>ory.<br>QUANTITY           | ANTITIES<br>the next<br>Remove            |                                                                                                    |  |  |
| PLEASE SELECT YOUR N<br>This will create all selected groups<br>page.<br>Maximum 15 staterooms per categ<br>BB MID-SHIP BALCONY<br>ID INSIDE | NEEDED CATEGORIES AND QUA<br>. You will see a report on what was created or<br>ory.<br>QUANTITY<br>4<br>4 | ANTITIES<br>the next<br>Remove<br>Remove  |                                                                                                    |  |  |

7. After adding your categories, you can give your groups a name (the same name will appear on all groups). Then click on the "Start Booking Process" button.

| page.                                                                                                    | see a report on what was created                    | on the next     |  |
|----------------------------------------------------------------------------------------------------|-----------------------------------------------------|-----------------|--|
| Maximum 15 staterooms per category.                                                                                         |                                                     |                 |  |
|                                                                                                    | QUANTITY                                            | Y               |  |
| BB MID-SHIP BALCONY                                                                                                    | 4                                                   | Remove          |  |
| V ID IN SIDE                                                                                                    | 4                                                   | Remove          |  |
| + ADD A CATEGORY PLEASE GIVE YOUR GROUPS                                                                                    | A UNIQUE NAME                                       |                 |  |
| + ADD A CATEGORY PLEASE GIVE YOUR GROUPS This name will be appended to each of the o date.                                  | A UNIQUE NAME<br>created groups along with the corr | responding sail |  |
| ADD A CATEGORY  PLEASE GIVE YOUR GROUPS  This name will be appended to each of the o date.  GROUP NAME:                     | A UNIQUE NAME<br>created groups along with the corr | responding sail |  |
| ADD A CATEGORY  PLEASE GIVE YOUR GROUPS  This name will be appended to each of the o date.  GROUP NAME:  Getaway Demo Group | A UNIQUE NAME<br>created groups along with the corr | responding sail |  |

8. The next page will start the booking process and display the group numbers as they get booked. This process can take a few minutes depending on your request.

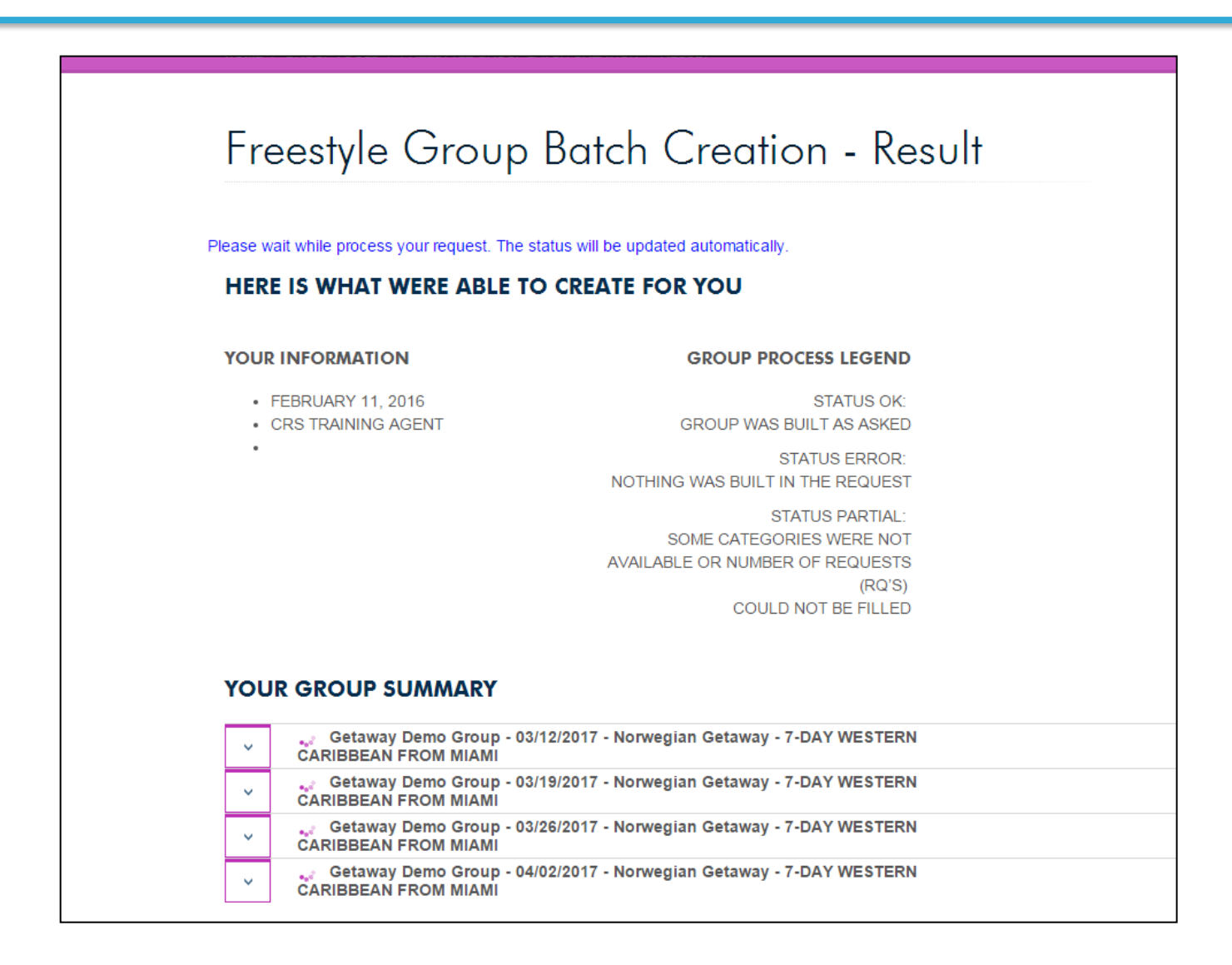

9. Your group summary will display your group number information. Select the to view the categories booked per group, with a status.

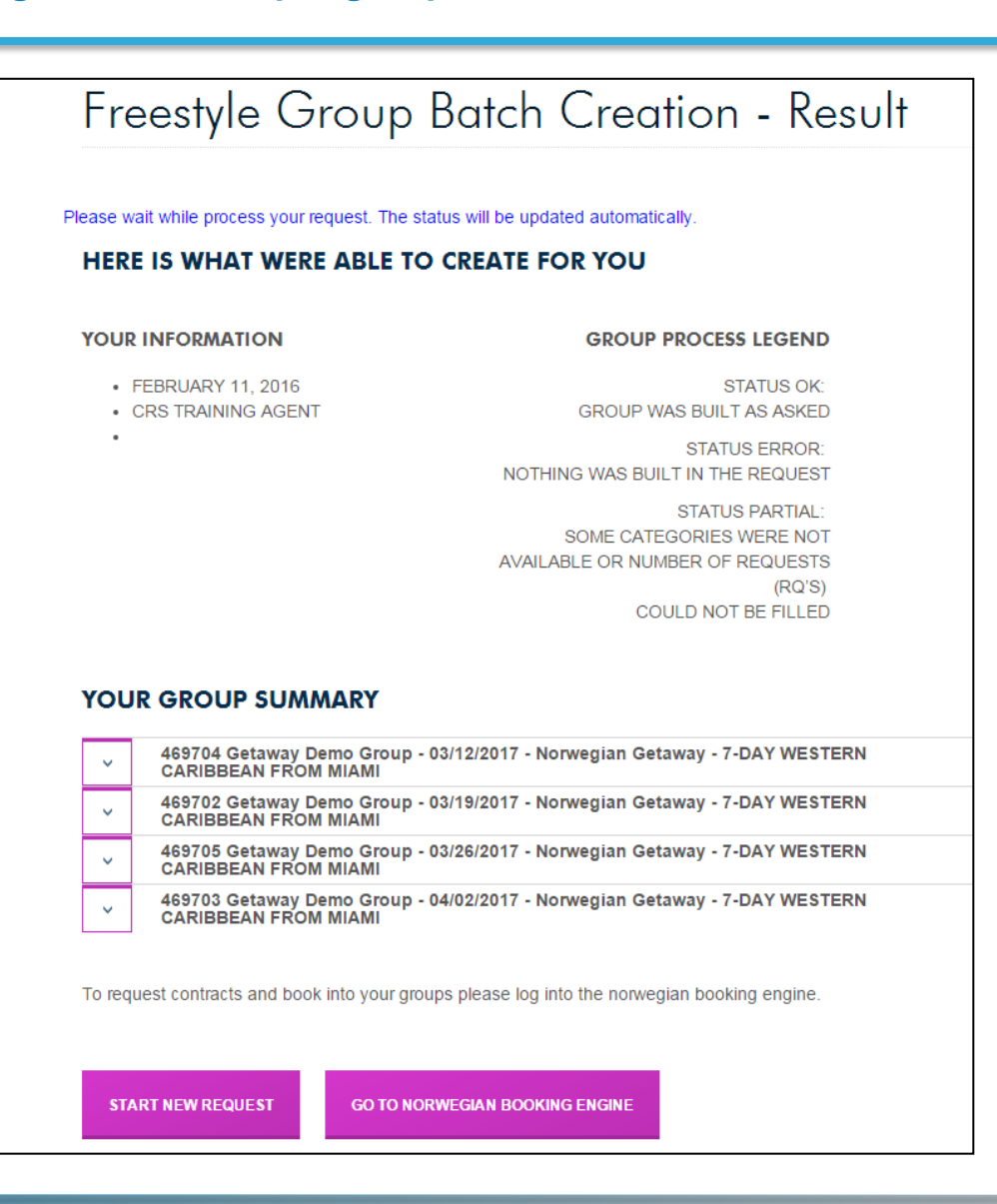

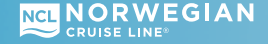

button

10. Go to Norwegian's Agent booking engine to request contracts for each group or start a new request.

| OUR INFORMATION                                                                                                    | GROUP PROCESS LEGEND                                                                                                    |
|----------------------------------------------------------------------------------------------------|----------------------------------------------------------------------------------------------------|
| <ul><li>FEBRUARY 11, 2016</li><li>CRS TRAINING AGENT</li></ul>                                                                                                    | STATUS OK:<br>GROUP WAS BUILT AS ASKED                                                                                                    |
| •                                                                                                    | STATUS ERROR:<br>NOTHING WAS BUILT IN THE REQUEST                                                                                                    |
|                                                                                                    | STATUS PARTIAL:<br>SOME CATEGORIES WERE NOT<br>AVAILABLE OR NUMBER OF REQUESTS<br>(PO'S)                                                                                                    |
|                                                                                                    | COULD NOT BE FILLED                                                                                                    |
| YOUR GROUP SUMMA                                                                                                    | COULD NOT BE FILLED<br>RY<br>Group - 03/12/2017 - Norwegian Getaway - 7-DAY WESTERN<br>AMI                                                                                                    |
| YOUR GROUP SUMMA<br>469704 Getaway Demo<br>CARIBBEAN FROM MI<br>469702 Getaway Demo<br>CARIBBEAN FROM MI                                                                                                    | COULD NOT BE FILLED<br>RY<br>Group - 03/12/2017 - Norwegian Getaway - 7-DAY WESTERN<br>AMI<br>Group - 03/19/2017 - Norwegian Getaway - 7-DAY WESTERN<br>AMI                                                                                                    |
| YOUR GROUP SUMMA         469704 Getaway Demo         CARIBBEAN FROM MI         469702 Getaway Demo         CARIBBEAN FROM MI         469705 Getaway Demo         CARIBBEAN FROM MI         CARIBBEAN FROM MI                                                                                                    | COULD NOT BE FILLED<br>Group - 03/12/2017 - Norwegian Getaway - 7-DAY WESTERN<br>AMI<br>O Group - 03/19/2017 - Norwegian Getaway - 7-DAY WESTERN<br>AMI<br>O Group - 03/26/2017 - Norwegian Getaway - 7-DAY WESTERN<br>AMI                                                                    |
| YOUR GROUP SUMMA         469704 Getaway Demo         CARIBBEAN FROM MI         469702 Getaway Demo         CARIBBEAN FROM MI         CARIBBEAN FROM MI         CARIBBEAN FROM MI         CARIBBEAN FROM MI         CARIBBEAN FROM MI         CARIBBEAN FROM MI         CARIBBEAN FROM MI         CARIBBEAN FROM MI         CARIBBEAN FROM MI | COULD NOT BE FILLED<br>Group - 03/12/2017 - Norwegian Getaway - 7-DAY WESTERN<br>AMI<br>o Group - 03/19/2017 - Norwegian Getaway - 7-DAY WESTERN<br>AMI<br>o Group - 03/26/2017 - Norwegian Getaway - 7-DAY WESTERN<br>AMI<br>o Group - 04/02/2017 - Norwegian Getaway - 7-DAY WESTERN<br>AMI |

## **11. Freestyle Groups can be viewed through our agent booking engine.**

| New Reservation My Reservations C | lients T           | our Credit       | Agency An                           | nenities M   | y Ageno | cy Grou  | ps       |           |                    |          |                           |              |                           |                        | LEX3301 | 5/NCL MIAMI |
|-----------------------------------|--------------------|------------------|-------------------------------------|--------------|---------|----------|----------|-----------|--------------------|----------|---------------------------|--------------|---------------------------|------------------------|---------|-------------|
| 47.07b.299.233/1360 SEA@SWQA      | My F               | Reserva          | ations                              |              |         |          |          |           |                    |          |                           |              |                           |                        |         |             |
| Report a Problem                  | My R               | eservations      | My Free                             | estyle Group | ps      |          |          |           |                    |          |                           |              |                           |                        |         |             |
| ( No reservations opened )        | Res ID             | )                |                                     |              |         |          |          | Last Name |                    |          | First Name                |              |                           |                        |         |             |
| Session expires in: 29:59 min.    | 9:59 min. Group ID |                  | Group ID OR by: Ship<br>Select ship |              |         | Group ID |          |           | Begin Sailing From |          |                           | B            | Booked From<br>mm/dd/yyyy |                        |         |             |
|                                   | FS Gro<br>46970    | oup Number<br>04 |                                     |              |         |          |          |           |                    |          | Begin Sailir<br>mm/dd/yyy | ng To<br>y 🌐 | B                         | ooked To<br>nm/dd/yyyy |         |             |
|                                   |                    |                  |                                     |              |         |          |          |           |                    |          |                           |              | Clear A                   | 1                      |         | Search      |
|                                   | Sea                | rch res          | ervatio                             | ons res      | ult     |          |          |           |                    |          |                           |              |                           |                        |         |             |
|                                   | Group              | oing: No gr      | ouping                              | T            | Quick   | Search   |          |           | Clea               | ar       |                           |              |                           |                        |         |             |
|                                   |                    | Res ID           | FS Gr                               | Group ID     | Sta     | Gu       | Guest N. | Ship      | Cate               | Sail Fr  | Sail To                   | Amenit       | Agency                    | Sec. Age               | Booke   | Effective   |
|                                   |                    | 303473           | A46                                 |              | RQ      | 2        |          | GETAW     | . BB               | 03/12/2  | . 03/19/2                 |              | CRS TRAI                  | •                      | 02/11/2 | 02/11/2016  |
|                                   |                    | 303473           | A46                                 |              | RQ      | 2        |          | GETAW.    | . BB               | 03/12/2  | . 03/19/2                 |              | CRS TRAL                  | •                      | 02/11/2 | 02/11/2016  |
|                                   |                    | 303473           | A46                                 |              | RQ      | 2        |          | GETAW.    | . BB               | 03/12/2  | 03/19/2                   |              | CRS TRAL                  | •                      | 02/11/2 | 02/11/2016  |
|                                   |                    | 303473           | A46                                 |              | RQ      | 2        |          | GETAW.    | . D                | 03/12/2  | 03/19/2                   |              | CRS TRAL                  | •                      | 02/11/2 | 02/11/2016  |
|                                   |                    | 303473           | A46                                 |              | RQ      | 2        |          | GETAW.    | . ID               | 03/12/2. | . 03/19/2                 |              | CRS TRAL                  |                        | 02/11/2 | 02/11/2016  |
|                                   |                    | 303473           | A46                                 |              | RQ      | 2        |          | GETAW.    | . ID               | 03/12/2  | 03/19/2                   |              | CRS TRAL                  | -                      | 02/11/2 | 02/11/2016  |
|                                   |                    | 303473           | A46                                 |              | RQ      | 2        |          | GETAW.    | . ID               | 03/12/2  | . 03/19/2                 |              | CRS TRAL.                 | •                      | 02/11/2 | 02/11/2016  |
|                                   |                    |                  |                                     |              |         |          |          |           |                    |          |                           |              |                           |                        |         |             |

### New Reservation My Reservations Clients Tour Credit Agency Amenities My Agency Groups

#### LEX33015/NCL MIAMI

#### 47.07b.299.233/1360 SEA@SWQA

### View FS Group Summary

Report a Problem

Opened Reservations

#30347376 REQUEST × 03/12/2017, Norwegian Getaway, BB, 2 guests Expires In never, in view mode

#### Close all opened

Session expires in: 30:00 min.

| <ol> <li>NOTE: All cabin rates are per person to<br/>Amenity Funds.</li> <li>Please be advised that on Embarkation<br/>www.ncl.com for additional information</li> </ol> | pased on double occup<br>n Day all passengers r<br>1. | pancy. Government tay<br>nust be onboard the s | kes and fees are subje<br>hip no less than one f | ect to change. Minimum    | cabin requirements will apply for<br>eduled departure time. Please visit |
|----------------------------------------------------------------------------------------------------|-------------------------------------------------------|------------------------------------------------|--------------------------------------------------|---------------------------|--------------------------------------------------------------------------|
| Group Summary                                                                                                    |                                                       |                                                | Contacts                                         |                           |                                                                          |
| FS Group ID:                                                                                                    | FS Group Name:                                        |                                                | Agency                                           |                           | Phone                                                                    |
| A469704                                                                                                    | Getaway Demo Gr                                       | oup                                            | CRS TRAINING A                                   | +1 (786) 445-1832         |                                                                          |
| Destination:                                                                                                    |                                                       |                                                | Address                                          |                           |                                                                          |
| CARIBBEAN                                                                                                    |                                                       |                                                | 7665 Corp Cente                                  | r Dr. 6th Floor Miami, FL | , US, 33126                                                              |
| Ship:                                                                                                    | Sail Date / Start:                                    | Sail Date/End:                                 | Office Code                                      | Currency                  | Sales Manager:                                                           |
| Norwegian Getaway                                                                                                    | 03/12/2017                                            | 03/19/2017                                     | NCL MIAMI                                        | USD                       | Joe Navarro                                                              |
| TC POLICY:                                                                                                    |                                                       |                                                |                                                  |                           |                                                                          |
| 1 for every 0                                                                                                    |                                                       |                                                |                                                  |                           |                                                                          |
|                                                                                                    |                                                       |                                                |                                                  |                           |                                                                          |
|                                                                                                    |                                                       |                                                |                                                  |                           | Send Report                                                              |
|                                                                                                    |                                                       |                                                |                                                  |                           |                                                                          |
| Summary FS Group Cabin Space                                                                                                    | FS Group Deposit                                      |                                                |                                                  |                           |                                                                          |
| Category                                                                                                    |                                                       | Cabins                                         | Sold?                                            | Unsold                    | Guests                                                                   |
|                                                                                                    |                                                       | 4                                              | 0                                                | 4                         | 8                                                                        |
| BB                                                                                                    |                                                       | 4                                              | 0                                                | 4                         | 8                                                                        |
| Totals:                                                                                                    |                                                       | 8                                              | 0                                                | 8                         | 16                                                                       |
|                                                                                                    |                                                       |                                                |                                                  |                           |                                                                          |
| Back                                                                                                    | Update                                                | Res Info                                       | Displa                                           | ay Res Info               | View FS Groups                                                           |